När man kommer till databasen möts man av följande uteseende

| ProQuest   | Physical Education Index<br>Basic Search   Advanced -   About |                 |
|------------|---------------------------------------------------------------|-----------------|
| Peer revie | wed                                                           | Advanced search |

Vi börjar raskt att byta till

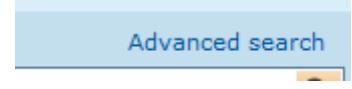

Nu kan man börja skriva in sökorden i respektive rutor...

| .ook Up Citation   Command | d Line |   |    |                                 |                 |
|----------------------------|--------|---|----|---------------------------------|-----------------|
|                            |        |   |    | Thesaurus   Fie                 | eld codes   Tij |
|                            |        |   | in | All fields (no full text) - ALL |                 |
| AND 🗸 (                    | OR     | ) | in | All fields (no full text) - ALL |                 |
|                            | OR     | ) | in | All fields (no full text) All   |                 |

Men det kan vara lämpligt att kontrollera vilka ämnesord man använder sig av i denna databas så vi går till

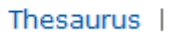

Här skriver vi in de sökord som vi tror används för att se om vi har rätt

# Physical Education thesaurus (subjects)

| Search terms: | resistance training | Find |
|---------------|---------------------|------|
|               | Ontains word(s)     |      |
| Browse terms: |                     | XYZ  |

nei

Ser att vi hittar ett begrepp

Klickar på plusset fär att få veta mer. Ser vilken term som används i PEI och bockar i rutan

∃ Resistance training

Use terms:

🗄 📝 Resistance exercise

Samt klickar på

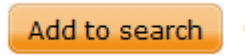

### Så hoppar det in i sökrutan

|                            | and Line                   |   |    |                                 |           |
|----------------------------|----------------------------|---|----|---------------------------------|-----------|
|                            |                            |   |    | Thesaurus   Fie                 | eld codes |
| EXACT(("Exercise tubing" ( | DR "Resistance exercise")) |   | in | Subject heading — SU            |           |
|                            |                            |   |    |                                 | Look up S |
| AND - (                    | OR                         | ) | in | All fields (no full text) - ALL |           |
|                            | OR                         | ) | in | All fields (no full text) - ALL |           |
| 140                        |                            |   |    |                                 |           |

### Så vi söker och finner

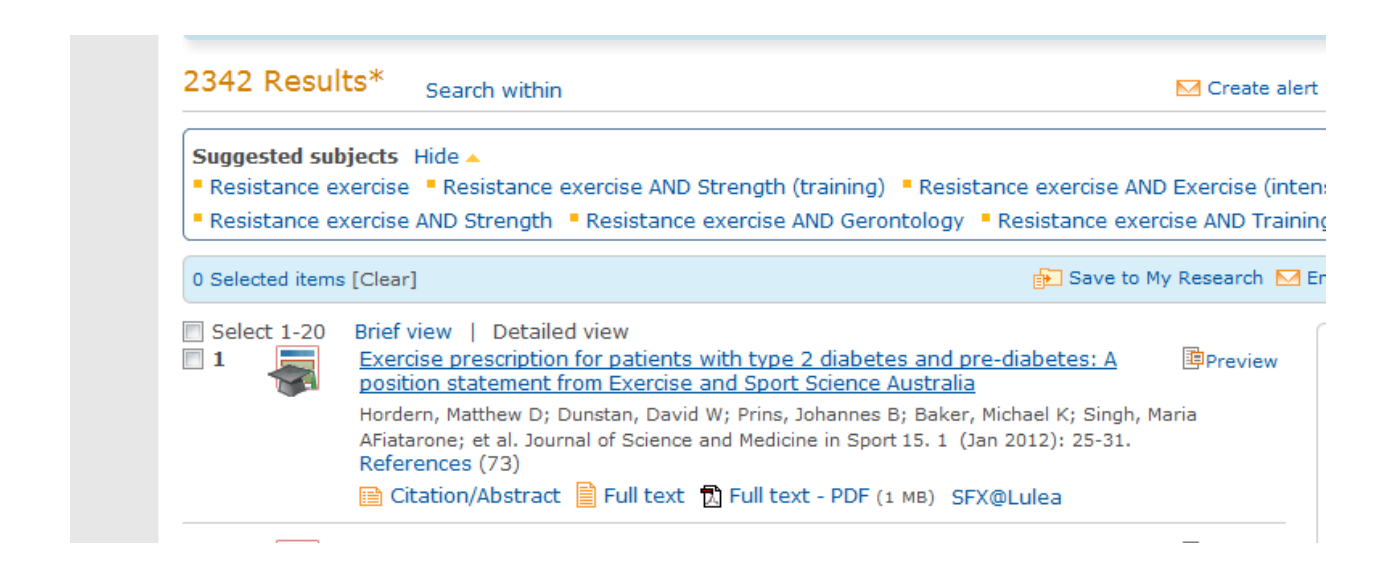

### Nu behöver vi ju fler slökord att arbeta med så vi klickar på

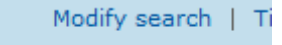

Samt uppraper proceduren med Thesaurusen. Nu titar vi på vad man har för "träningsord".

| Physical      | Education thesaurus (subjects)                                                                    |  |
|---------------|---------------------------------------------------------------------------------------------------|--|
| Search terms: | Training                                                                                          |  |
| Browse terms: | Contains word(s)      Begins with     All 0-9 A B C D E F G H I J K L M N O P Q R S T U V W X Y Z |  |

Scrollar vi ner bland alla träningsorden

| 😐 🖂 Swinning (danning)           |
|----------------------------------|
| Teacher training                 |
| 🗉 🔲 Track and field (training)   |
| 🗄 🔲 Training                     |
| 🗉 🔲 Training (duration)          |
| 🗄 🔲 Training (effects)           |
| 🗄 🔲 Training (equipment)         |
| 🗄 🔲 Training (frequency)         |
| 🗉 🔲 Training (intensity)         |
| 🗄 🔲 Training (mode)              |
| 🗉 🔲 Training (periodization)     |
| Training (physiological changes) |
| 🗄 🔲 Training (programs)          |
| 🗉 🔲 Training (quantity)          |
| 🗉 🔲 Training (specificity)       |
| 🗉 🔲 Training (threshold)         |
| Training (volume)                |
| 🗉 🔲 Training rooms               |

Hittar vi något som kan vara intressant

### Vi söker och ser vad resultatet blir.

| Look Up Citation   Comman   | d Line                  |      |                                  |                  |
|-----------------------------|-------------------------|------|----------------------------------|------------------|
|                             |                         |      | Thesaurus   Fig                  | eld codes   Tips |
| EXACT(("Exercise tubing" OR | "Resistance exercise")) | in   | Subject heading — SU             | •                |
|                             |                         |      |                                  | Look up Subject  |
| AND - EXACT("Training       | (programs)")            | in   | Subject heading — SU             | •                |
|                             |                         |      |                                  | Look up Subject  |
| AND -                       | OR                      | ) in | All fields (no full text) - Al I | -                |

### Vi hittar

#### su.EXACT(("Exercise tubing" OR "Resistance exercise")) AND su.EXACT("Training (programs)") Peer reviewed Modify search | Tips 226 Results\* 🖂 Create alert 📓 Create RSS feed 📙 Save search Search within Suggested subjects Hide 🔺 Powered by ProQuest® Smart Search There are no suggested subjects for your search. View All » 😥 Save to My Research 🖂 Email 📇 Print 🗏 Cite 🔛 Export/Save 🔻 0 Selected items [Clear] Select 1-20 Brief view | Detailed view •• Effect of resistance training regimens on treadmill running and neuromuscular performance in recreational endurance runners 1 Sort results by: Mikkola, Jussi; Vesterinen, Ville; Taipale, Ritva; Capostagno, Benoit; Hakkinen, Keijo; et al. Journal of Sports Sciences 29. 13 (Oct 2011): 1359-1371. • Relevance Citation/Abstract SFX@Lulea Sort 2 Effects of Linear vs. Daily Undulatory Periodized Resistance Training on Maximal

### Kanske en aning mycket så vi går till

Modify search

Här kan vi göra vissa begränsningar

- Add a ton - I remove a ton

## Search options

| Limit to:      | Peer reviewed                                                                                                    |
|----------------|----------------------------------------------------------------------------------------------------|
| Date range:    | Last 3 years 🔹                                                                                                    |
| Show less 🔺    |                                                                                                    |
| Source type:   | Select all                                                                                                    |
|                | <ul> <li>Books</li> <li>Conference Papers &amp; Proceedings</li> <li>Government &amp; Official Publications</li> <li>Reports</li> <li>Scholarly Journals</li> </ul> |
| Document type: | Select all                                                                                                    |
|                | <ul> <li>Book Monograph</li> <li>Conference</li> <li>Dissertation</li> <li>Journal Article</li> <li>Patent</li> <li>Report</li> <li>Review</li> </ul>               |
| Language:      | <ul> <li>Select all</li> <li>Chinese</li> <li>Croatian</li> <li>Czech</li> <li>Danish</li> <li>Dutch</li> <li>English</li> <li>Finnish</li> </ul>                   |
|                | Delevere                                                                                                    |

Kvar blir då

| su.EXACT(                                                                       | ("Exercise tubing" OR "Resistance exercise")) AND su.EXACT                                                                                                    | ("Training (p                                                                                                    | rograms)") <mark>Q</mark>                                       |                                   |
|---------------------------------------------------------------------------------|----------------------------------------------------------------------------------------------------|----------------------------------------------------------------------------------------------------|-----------------------------------------------------------------|-----------------------------------|
| Peer review                                                                     | ed 🗹 Additional limits - Date: Last 3 years; Language: English                                                                                                    | M                                                                                                    | odify search   Tips                                             |                                   |
| 28 Results*                                                                     | Search within                                                                                                    | 🖂 Create ale                                                                                                    | rt 🔝 Create RSS feed                                            | 🔛 Save search                     |
| <ul> <li>Suggested sub</li> <li>Resistance et</li> <li>Resistance et</li> </ul> | jects Hide A<br>ercise • Training (programs) • Exercise (programs) AND Training (programs)                                                                                                    | Exercise AND                                                                                                    | Powered by ProQ<br>Programs                                     | )uest® Smart Search               |
|                                                                                 | (ercise AND Strength (training) * Resistance exercise AND Exercise (intensity)                                                                                                    | Resistance ex                                                                                                    | ercise AND Strength                                             | View All »                        |
| 0 Selected items                                                                | (eraise AND Strength (training) • Resistance exercise AND Exercise (intensity)<br>[Clear] Free Save to                                                                                                    | ■ Resistance ex<br>My Research 🖂                                                                                                    | ercise AND Strength<br>Email 📇 Print 📃 Cite                     | View All >                        |
| 0 Selected items                                                                | (crease AND Strength (training) * Resistance exercise AND Exercise (intensity)         [Clear]         Brief view   Detailed view         Effect of resistance training regimens on treadmill running and neuromuscular performance in recreational endurance runners                                                                                                    | ■ Resistance ex<br>My Research M<br>: Preview                                                                                                    | ercise AND Strength Email Print Cite Sort results by:           | View All >                        |
| 0 Selected item:                                                                | [clear]       Image: Strength (training)       Resistance exercise AND Exercise (intensity)         [Clear]       Image: Strength Strength Stren | <ul> <li>Resistance ex</li> <li>My Research My Research My</li> <li>         Image: Preview</li> <li>image: Preview</li> <li>image: et al. Journal</li> </ul> | ercise AND Strength Email Print Cite Sort results by: Relevance | View All >                        |
| 0 Select 1-20                                                                   | [Clear]       Image: Save to         Brief view       Detailed view         Effect of resistance training regimens on treadmill running and neuromuscular         performance in recreational endurance runners         Mikkola, Jussi; Vesterinen, Ville; Taipale, Ritva; Capostagno, Benoit; Hakkinen, Keijo         of Sports Sciences 29. 13 (Oct 2011): 1359-1371.         Image: Citation/Abstract SFX@Lulea                                                                                                    | ■ Resistance ex<br>My Research M<br>: Preview<br>; et al. Journal                                                                                             | ercise AND Strength Email Print Cite Sort results by: Relevance | View All ><br>Export/Save<br>Sort |

Nu kan vi titta närmare på dessa referenser.

### Låt oss ta denna

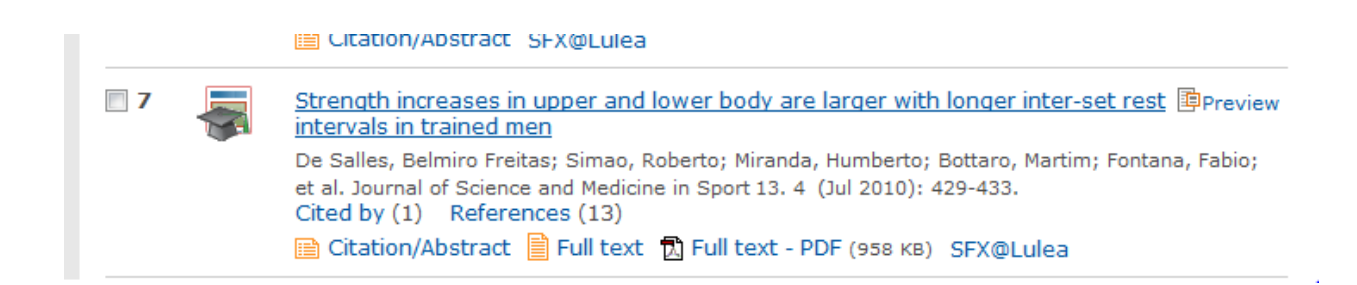

### Här kan vi direkt ta fram den i fulltext eller alternativt via

SFX@Lulea

se om artikeln finns tillgänglig i fulltext vid LTU. Vi kan även klicka på artikelns titel

| su engun increa                                                                                                    | ases in upper and lower body are larger with longer inter-set                                                                                                    |                                                                |
|----------------------------------------------------------------------------------------------------|----------------------------------------------------------------------------------------------------|----------------------------------------------------------------|
| rest intervals in                                                                                                    | n trained men                                                                                                    | Other formats                                                  |
| De Salles, Belmiro F                                                                                                    | Freitas; Simao, Roberto; Miranda, Humberto; Bottaro, Martim; Fontana, Fabio;                                                                                                    | Full text                                                      |
| et al. Journal of Scie                                                                                                    | ence and Medicine in Sport 13. 4 (Jul 2010): 429-433.                                                                                                    | 🔀 Full text - PDF (958 кв)                                     |
|                                                                                                    |                                                                                                    | Find a copy                                                    |
| □ Abstract (sum                                                                                                    | imary) Translate                                                                                                    |                                                                |
|                                                                                                    |                                                                                                    | SFX@Lulea                                                      |
| strength. Thirty-six re                                                                                                    | creationally trained men were randomly assigned to 1 min (G1; n = 12), 3 min (G3; n =                                                                                                    | References                                                     |
| 12) or 5 min (G5; n =                                                                                                    | 12) rest interval groups. Each group performed the same resistance training program.                                                                                                    | References                                                     |
| Maximal strength was                                                                                                    | s assessed at baseline, mid-point (8 weeks) and post-training (16 weeks) for the bench                                                                                                    | References (13)                                                |
| press and leg press e                                                                                                    | exercises. For the bench press, significant increases were demonstrated within G3 and G5                                                                                                    | Cited by (1)                                                   |
| at 8 weeks and at 16<br>was significantly stron                                                                                                    | weeks versus baseline (p < 0.05). Additionally, for the bench press, 65 (98.2 +/- 3.7 kg)<br>oper than G1 (92.5 +/- 3.8 kg) at 16 weeks (p < 0.05). For the leg press, significant                                                                                                    | <ul> <li>Documents with shared<br/>references (169)</li> </ul> |
| increases were demor                                                                                                    | nstrated within all groups at 8 weeks and at 16 weeks versus baseline ( $p < 0.05$ ).                                                                                                    | (200)                                                          |
|                                                                                                    |                                                                                                    |                                                                |
| Additionally, for the le                                                                                                    | g press, G5 (290.8 +/- 23.5 kg) was significantly stronger than G1 (251.0 +/- 15.8 kg) at 8                                                                                                    | More like this                                                 |
| Additionally, for the le<br>weeks (p < 0.01) and                                                                                                    | eg press, G5 (290.8 +/- 23.5 kg) was significantly stronger than G1 (251.0 +/- 15.8 kg) at 8<br>I G3 (305.0 +/- 23.9 kg) and G5 (321.7 +/- 21.7 kg) were significantly stronger than G1                                                                                                    | More like this                                                 |
| Additionally, for the le<br>weeks (p < 0.01) and<br>(276.7 +/- 10.7 kg) at                                                                                                    | eg press, G5 (290.8 +/- 23.5 kg) was significantly stronger than G1 (251.0 +/- 15.8 kg) at 8 l G3 (305.0 +/- 23.9 kg) and G5 (321.7 +/- 21.7 kg) were significantly stronger than G1 t 16 weeks ( $p < 0.05$ ). The findings of the current study indicate that utilising 3 or 5 min                                                                                                    | More like this <ul> <li>See similar documents</li> </ul>       |
| Additionally, for the le<br>weeks (p < 0.01) and<br>(276.7 +/- 10.7 kg) at<br>rest intervals betweer<br>beyond the initial wee                                                         | eg press, G5 (290.8 +/- 23.5 kg) was significantly stronger than G1 (251.0 +/- 15.8 kg) at 8<br>l G3 (305.0 +/- 23.9 kg) and G5 (321.7 +/- 21.7 kg) were significantly stronger than G1<br>t 16 weeks ( $p < 0.05$ ). The findings of the current study indicate that utilising 3 or 5 min<br>n sets may result in significantly greater increases in upper and lower body strength<br>eks of training versus utilising 1-min rest intervals between sets.                                                                                                    | More like this <ul> <li>See similar documents</li> </ul>       |
| Additionally, for the le<br>weeks (p < 0.01) and<br>(276.7 +/- 10.7 kg) at<br>rest intervals between<br>beyond the initial wee                                                         | eg press, G5 (290.8 +/- 23.5 kg) was significantly stronger than G1 (251.0 +/- 15.8 kg) at 8<br>I G3 (305.0 +/- 23.9 kg) and G5 (321.7 +/- 21.7 kg) were significantly stronger than G1<br>t 16 weeks ( $p < 0.05$ ). The findings of the current study indicate that utilising 3 or 5 min<br>n sets may result in significantly greater increases in upper and lower body strength<br>eks of training versus utilising 1-min rest intervals between sets.                                                                                                    | More like this <ul> <li>See similar documents</li> </ul>       |
| Additionally, for the le<br>weeks (p < 0.01) and<br>(276.7 +/- 10.7 kg) at<br>rest intervals between<br>beyond the initial wee                                                         | eg press, G5 (290.8 +/- 23.5 kg) was significantly stronger than G1 (251.0 +/- 15.8 kg) at 8<br>I G3 (305.0 +/- 23.9 kg) and G5 (321.7 +/- 21.7 kg) were significantly stronger than G1<br>t 16 weeks (p < 0.05). The findings of the current study indicate that utilising 3 or 5 min<br>n sets may result in significantly greater increases in upper and lower body strength<br>eks of training versus utilising 1-min rest intervals between sets.                                                                                                    | More like this <ul> <li>See similar documents</li> </ul>       |
| Additionally, for the le<br>weeks (p < 0.01) and<br>(276.7 +/- 10.7 kg) at<br>rest intervals between<br>beyond the initial wee<br>Indexing (deta<br>Subject                            | eg press, G5 (290.8 +/- 23.5 kg) was significantly stronger than G1 (251.0 +/- 15.8 kg) at 8<br>I G3 (305.0 +/- 23.9 kg) and G5 (321.7 +/- 21.7 kg) were significantly stronger than G1<br>t 16 weeks (p < 0.05). The findings of the current study indicate that utilising 3 or 5 min<br>n sets may result in significantly greater increases in upper and lower body strength<br>eks of training versus utilising 1-min rest intervals between sets.                                                                                                    | More like this <ul> <li>See similar documents</li> </ul>       |
| Additionally, for the le<br>weeks (p < 0.01) and<br>(276.7 +/- 10.7 kg) at<br>rest intervals between<br>beyond the initial wee<br>Indexing (deta<br>Subject                            | eg press, G5 (290.8 +/- 23.5 kg) was significantly stronger than G1 (251.0 +/- 15.8 kg) at 8<br>I G3 (305.0 +/- 23.9 kg) and G5 (321.7 +/- 21.7 kg) were significantly stronger than G1<br>t 16 weeks (p < 0.05). The findings of the current study indicate that utilising 3 or 5 min<br>n sets may result in significantly greater increases in upper and lower body strength<br>eks of training versus utilising 1-min rest intervals between sets.<br>ails) Cite<br>Strength;<br>Men;                                                                                                    | More like this <ul> <li>See similar documents</li> </ul>       |
| Additionally, for the le<br>weeks (p < 0.01) and<br>(276.7 +/- 10.7 kg) at<br>rest intervals between<br>beyond the initial wee<br>Indexing (deta<br>Subject                            | eg press, G5 (290.8 +/- 23.5 kg) was significantly stronger than G1 (251.0 +/- 15.8 kg) at 8<br>I G3 (305.0 +/- 23.9 kg) and G5 (321.7 +/- 21.7 kg) were significantly stronger than G1<br>t 16 weeks (p < 0.05). The findings of the current study indicate that utilising 3 or 5 min<br>n sets may result in significantly greater increases in upper and lower body strength<br>eks of training versus utilising 1-min rest intervals between sets.<br>ails) Cite<br>Strength;<br>Men;<br>Exercise (intensity);                                                                                                    | More like this <ul> <li>See similar documents</li> </ul>       |
| Additionally, for the le<br>weeks (p < 0.01) and<br>(276.7 +/- 10.7 kg) at<br>rest intervals between<br>beyond the initial wee<br>Indexing (deta<br>Subject                            | eg press, G5 (290.8 +/- 23.5 kg) was significantly stronger than G1 (251.0 +/- 15.8 kg) at 8<br>I G3 (305.0 +/- 23.9 kg) and G5 (321.7 +/- 21.7 kg) were significantly stronger than G1<br>t 16 weeks (p < 0.05). The findings of the current study indicate that utilising 3 or 5 min<br>n sets may result in significantly greater increases in upper and lower body strength<br>eks of training versus utilising 1-min rest intervals between sets.<br>ails) Cite<br>Strength;<br>Men;<br>Exercise (intensity);<br>Training (programs);                                                                                                    | More like this <ul> <li>See similar documents</li> </ul>       |
| Additionally, for the le<br>weeks (p < 0.01) and<br>(276.7 +/- 10.7 kg) at<br>rest intervals between<br>beyond the initial wee<br>Indexing (deta<br>Subject                            | eg press, G5 (290.8 +/- 23.5 kg) was significantly stronger than G1 (251.0 +/- 15.8 kg) at 8<br>I G3 (305.0 +/- 23.9 kg) and G5 (321.7 +/- 21.7 kg) were significantly stronger than G1<br>t 16 weeks (p < 0.05). The findings of the current study indicate that utilising 3 or 5 min<br>n sets may result in significantly greater increases in upper and lower body strength<br>eks of training versus utilising 1-min rest intervals between sets.                                                                                                    | More like this <ul> <li>See similar documents</li> </ul>       |
| Additionally, for the le<br>weeks (p < 0.01) and<br>(276.7 +/- 10.7 kg) at<br>rest intervals between<br>beyond the initial wee<br>Indexing (det<br>Subject                             | eg press, G5 (290.8 +/- 23.5 kg) was significantly stronger than G1 (251.0 +/- 15.8 kg) at 8<br>I G3 (305.0 +/- 23.9 kg) and G5 (321.7 +/- 21.7 kg) were significantly stronger than G1<br>1 G weeks (p < 0.05). The findings of the current study indicate that utilising 3 or 5 min<br>n sets may result in significantly greater increases in upper and lower body strength<br>eks of training versus utilising 1-min rest intervals between sets.<br><b>ails)</b> Cite<br>Strength;<br>Men;<br>Exercise (intensity);<br>Training (programs);<br>Rest;<br>Sport science;<br>Lege:                                                                                                    | More like this <ul> <li>See similar documents</li> </ul>       |
| Additionally, for the le<br>weeks (p < 0.01) and<br>(276.7 +/- 10.7 kg) at<br>rest intervals between<br>beyond the initial wee<br>Indexing (deta<br>Subject                            | eg press, G5 (290.8 +/- 23.5 kg) was significantly stronger than G1 (251.0 +/- 15.8 kg) at 8<br>I G3 (305.0 +/- 23.9 kg) and G5 (321.7 +/- 21.7 kg) were significantly stronger than G1<br>1 G weeks (p < 0.05). The findings of the current study indicate that utilising 3 or 5 min<br>n sets may result in significantly greater increases in upper and lower body strength<br>eks of training versus utilising 1-min rest intervals between sets.<br><b>ails)</b> Cite<br>Strength;<br>Men;<br>Exercise (intensity);<br>Training (programs);<br>Rest;<br>Sport science;<br>Legs;<br>Resistance exercise:                                                                                                    | More like this <ul> <li>See similar documents</li> </ul>       |
| Additionally, for the le<br>weeks (p < 0.01) and<br>(276.7 +/- 10.7 kg) at<br>rest intervals between<br>beyond the initial wee<br>Indexing (deta<br>Subject                            | eg press, G5 (290.8 +/- 23.5 kg) was significantly stronger than G1 (251.0 +/- 15.8 kg) at 8<br>I G3 (305.0 +/- 23.9 kg) and G5 (321.7 +/- 21.7 kg) were significantly stronger than G1<br>1 G weeks (p < 0.05). The findings of the current study indicate that utilising 3 or 5 min<br>n sets may result in significantly greater increases in upper and lower body strength<br>eks of training versus utilising 1-min rest intervals between sets.<br><b>ails)</b> Cite<br>Strength;<br>Men;<br>Exercise (intensity);<br>Training (programs);<br>Rest;<br>Sport science;<br>Legs;<br>Resistance exercise;<br>Strength (training)                                                                                                    | More like this <ul> <li>See similar documents</li> </ul>       |
| Additionally, for the le<br>weeks (p < 0.01) and<br>(276.7 +/- 10.7 kg) at<br>rest intervals between<br>beyond the initial wee<br>Indexing (deta<br>Subject<br>Classification          | eg press, G5 (290.8 +/- 23.5 kg) was significantly stronger than G1 (251.0 +/- 15.8 kg) at 8<br>I G3 (305.0 +/- 23.9 kg) and G5 (321.7 +/- 21.7 kg) were significantly stronger than G1<br>1 6 weeks (p < 0.05). The findings of the current study indicate that utilising 3 or 5 min<br>n sets may result in significantly greater increases in upper and lower body strength<br>eks of training versus utilising 1-min rest intervals between sets.<br><b>ails)</b> Cite<br>Strength;<br>Men;<br>Exercise (intensity);<br>Training (programs);<br>Rest;<br>Sport science;<br>Legs;<br>Resistance exercise;<br>Strength (training)<br>PE 090: Sports Medicine & Exercise Sport Science                                                                                                    | More like this <ul> <li>See similar documents</li> </ul>       |
| Additionally, for the le<br>weeks (p < 0.01) and<br>(276.7 +/- 10.7 kg) at<br>rest intervals between<br>beyond the initial wee<br>Indexing (deta<br>Subject<br>Classification<br>Title | eg press, G5 (290.8 +/- 23.5 kg) was significantly stronger than G1 (251.0 +/- 15.8 kg) at 8<br>I G3 (305.0 +/- 23.9 kg) and G5 (321.7 +/- 21.7 kg) were significantly stronger than G1<br>1 G weeks (p < 0.05). The findings of the current study indicate that utilising 3 or 5 min<br>n sets may result in significantly greater increases in upper and lower body strength<br>eks of training versus utilising 1-min rest intervals between sets.<br><b>ails)</b> Cite<br>Strength;<br>Men;<br>Exercise (intensity);<br>Training (programs);<br>Rest;<br>Sport science;<br>Legs;<br>Resistance exercise;<br>Strength (training)<br>PE 090: Sports Medicine & Exercise Sport Science<br>Strength increases in upper and lower body are larger with longer inter-set<br>rest intervals in trained men | More like this <ul> <li>See similar documents</li> </ul>       |

Här får vi massor med information. Ett abstract, vilka ämnesord man har valt för att beskriva artikeln mm Se även på raden

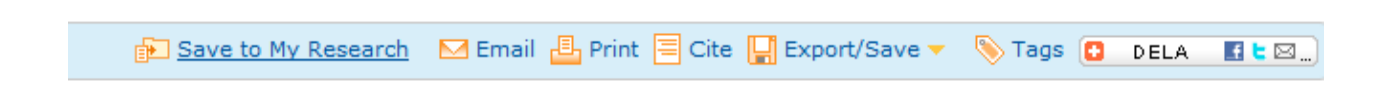

Där man kan hitta många bra funktioner bl a

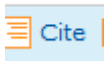

Där man får ut en bra referens på artiklen i olika stilar.

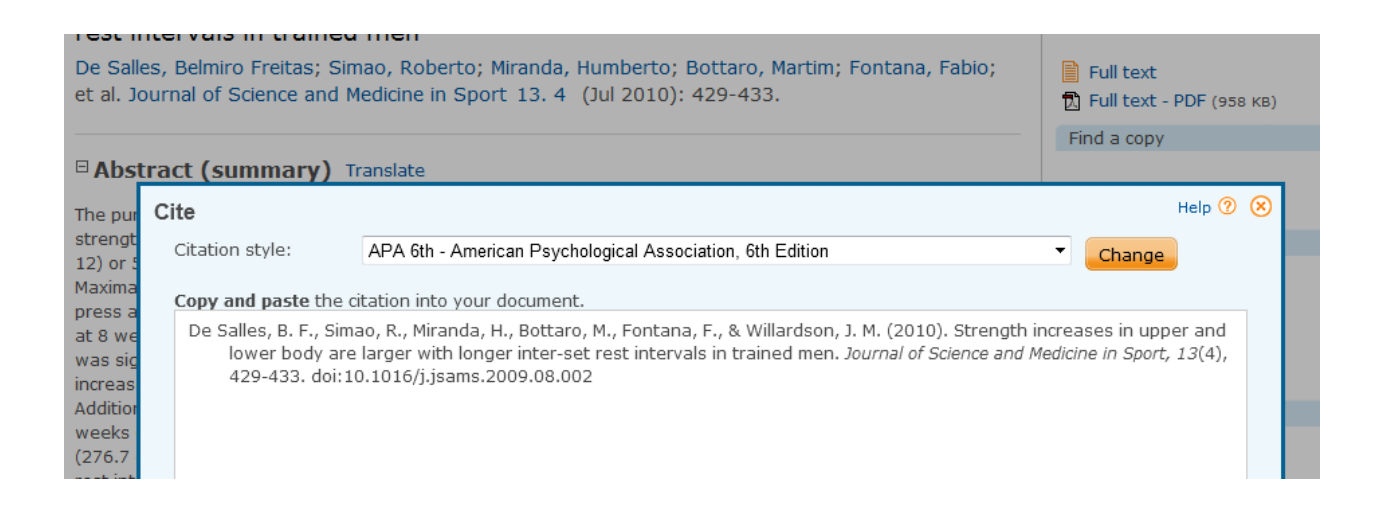

Till sist ska vi inte glömma bort att ta ut vår sökstrategi, Det gör vi via

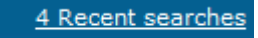

|  | <b>S</b> 3 | B su.EXACT(("Exercise tubing" OR "Resistance exercise")) AND su.EXACT<br>("Training (programs)")      ✓ Limits applied | Physical Education<br>Index | 28*   | Actions 🔻 |
|--|------------|----------------------------------------------------------------------------------------------------|-----------------------------|-------|-----------|
|  | <b>S2</b>  | B su.EXACT(("Exercise tubing" OR "Resistance exercise")) AND su.EXACT<br>("Training (programs)")                       | Physical Education<br>Index | 226*  | Actions 🔻 |
|  | <b>S1</b>  | su.EXACT(("Exercise tubing" OR "Resistance exercise"))                                                                 | Physical Education<br>Index | 2342* | Actions 🔻 |

\*approximate result count without duplicates.